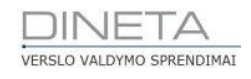

# DINETA.web naudotojo instrukcija: Operacijų importas

Telefonas: +370 37 234437 Mobilus: +370 659 09039 Adresas: Kuršių g. 7, Kaunas arba Konstitucijos pr. 23, Vilnius El. paštas: pagalba@dineta.lt Tinklalapis: www.dineta.eu

## 1 PREKIŲ KORTELIŲ ĮKĖLIMAS

1. Pirmiausiai sugeneruojame / suformuojame failą Excelyje ( dokumentas plėtiniu *.exe*) su norimais įkelti duomenimis, pvz. prekės kodas, pavadinimas, matavimo vienetas ir kita informacija. Excelio dokumentas atrodytų (1 pav.):

|    | A                  | 8                   | с         | D               | E       | F             |  |
|----|--------------------|---------------------|-----------|-----------------|---------|---------------|--|
| 1  | Kodas              | Pavadinimas         | Mato Vnt. | Pardavimo Kaina | laukas1 | Barkodas      |  |
| 2  | PCCP102K12SK1361 2 | KRISTA COLOSIO KLT. | vnt       | 1,73            | 100200  | 8680071823610 |  |
| 3  | PCCP117K13SK5002 3 | ELENA KLT.          | vnt       | 1,73            | 136428  | 8680709735025 |  |
| 4  | PCCP120K14SK44 1   | CLARIS KLT.         | vnt       | 2,47            | 100208  | 8680709744416 |  |
| 5  | PCCP129G13SK37 4   | PRETTY STAR KLT.    | vnt       | 2,02            | 136446  | 8680709833745 |  |
| 6  | PCCP221K14SK1231 2 | MIRELLA KLT.        | vnt       | 2,31            | 125241  | 8680779302318 |  |
| 7  |                    |                     |           |                 |         |               |  |
| 8  |                    |                     |           |                 |         |               |  |
| 9  |                    |                     |           |                 |         |               |  |
| 10 |                    |                     |           |                 |         |               |  |

1 pav. Excelio dokumentas

2. Excelyje suformuotą dokumentą turime išsaugoti CSV formatu (plėtinys .csv) (2 pav.):

|               | ~                             |      | ×      |
|---------------|-------------------------------|------|--------|
| File name:    | testas.csv                    |      | ~      |
| Save as type: | Text CSV (.csv) (*.csv)       |      | *      |
|               | Automatic file name extension |      |        |
|               | Save with password            |      |        |
|               | Edit filter settings          |      |        |
| Hide Folders  |                               | Save | Cancel |

2 pav. CSV dokumento išsaugojimas

 DINETA.web'e pasirenkame Sistema → Operacijų importas ir spaudžiame Naujas. Atsidariusiame lange užpildome antraštę: pavadinimą, el.paštą ataskaitoms, atskyrimo simbolį (3 pav.).

|                    |                                                                                            | Duomenų importas iš el. | . laiškų               | Išsaugoti Uždaryti                           |  |  |
|--------------------|--------------------------------------------------------------------------------------------|-------------------------|------------------------|----------------------------------------------|--|--|
| Pavadinimas        | Prekių kortel                                                                              | ts                      | Atpažinimo kodas       | [10FBCA7F66A17C65DA1FC4791D74612D]           |  |  |
| Failo koduotė      | CP1257 (UTF-8 bus atpažinta automatiškai)   stulp. atskirti simboliu ▼   is Kabilataškis ▼ |                         | El. paštas ataskaitoms | xxxx@gmail.com                               |  |  |
| Failo tipas        |                                                                                            |                         |                        |                                              |  |  |
| Atskyrimo simbolis |                                                                                            |                         |                        | 🛃 Aktyv                                      |  |  |
| Naujas Reda        | guoti Kog                                                                                  | ijuoti Trinti           |                        | <u>,                                    </u> |  |  |

3 pav. Naujos operacijų importo operacijos laukų užpildymas

4. Spaudžiame *Naujas* ir išrenkame norimus importuoti duomenis, pvz., Prekės (4 pav.).

|                                          |               |              |                    |                                                   | Išsaugoti Uždaryti |
|------------------------------------------|---------------|--------------|--------------------|---------------------------------------------------|--------------------|
| aas S-prekės 💌 P                         | Prioritetas   | 1            | 🖉 Pagal nutylėjimą | Bütina pažymėti<br>ovarmelę ant                   | Kodas [5]          |
| aukas                                    | Stulpelio nr. | Stulpelio pl | Konstanta          | . "pahal nutylejima")<br>Reikūme pagal nutylejima |                    |
| rekės / Paslaugos - Asmuo                |               |              |                    |                                                   |                    |
| rekės / Paslaugos - Blokuota             |               |              |                    | 0                                                 |                    |
| rekės / Paslaugos - Etiketės aprašymas 1 |               |              |                    |                                                   |                    |
| rekės / Paslaugos - Etiketės aprašymas 2 |               |              |                    |                                                   |                    |
| rekės / Paslaugos - Etiketės aprašymas 3 |               |              |                    |                                                   |                    |
| rekės / Paslaugos - Fasuotė              |               |              |                    |                                                   |                    |
| rekės / Paslaugos - Galioja dienų        |               |              |                    | 0                                                 |                    |

4 pav. Duomenų pasirinkimas importavimui

5. Atsidarys konfigūracijos langas, kuriame pagal turimą dokumentą pažymi infomaciją, ką kuris stulpelis atitinka (5 pav.):

|                                            |                    | 15   |                         |                                                      |           |                  |           |               |
|--------------------------------------------|--------------------|------|-------------------------|------------------------------------------------------|-----------|------------------|-----------|---------------|
|                                            |                    |      |                         |                                                      | testa     | s.csv - OpenOffi | ce Calc   |               |
|                                            |                    | Eile | Edit View Insert Format | <u>I</u> ools <u>D</u> ata <u>W</u> indow <u>H</u> e | dp        |                  |           |               |
|                                            |                    | 18   | • 🐸 • 🖶 👒 📝 🖡           | 🗟 📇 🔍 I 🏷 🚟 I 🖌                                      | 🎭 🛍 • 🛷   | 1 🗐 • 🖓 • I 🚳    | 24 X4   M | 🤛 🕅 🧭 💼 🗟     |
| Tipas S - prekės 🔻                         | Prioritetas        |      | Arial                   | v 10 v B / U                                         |           | =                | \$X 🔝 🚿   | ∉ 🔃 🗆 • 🎘 •   |
|                                            |                    | C7   | v 🏂 🏼                   | -                                                    |           |                  |           |               |
| Laukas                                     | Stulpelio nr. Stul |      | Δ.                      | 8                                                    | - C       | D                | F         | F             |
| Prekės / Paslaugos - Kodas                 | 1                  | 1    | Kodas                   | Pavadinimas                                          | Mato Vnt. | Pardavimo Kaina  | laukas1   | Barkodas      |
| Prekés / Paslaugos - Laukas 1              |                    | 2    | PCCP102K12SK1361 2      | KRISTA COLOSIO KLT.                                  | VNT       | 1,73             | 100200    | 8680071823610 |
| Prekés / Paslaugos - Laukas 2              |                    | 3    | PCCP117K13SK5002 3      | ELENA KLT.                                           | VNT       | 1,73             | 136428    | 8680709735025 |
| Prekés / Paslaugos - Laukas 3              |                    | 4    | PCCP120K14SK44 1        | CLARIS KLT.                                          | VNT       | 2,47             | 100208    | 8680709744416 |
| Prekés / Paslaucos - Laukas 4              |                    | 5    | PCCP129G13SK37 4        | PRETTY STAR KLT.                                     | VNT       | 2,02             | 136446    | 8680709833745 |
| Drakés / Daslausses - Laukas S             | -                  | 6    | PCCP221K14SK1231 2      | MIRELLA KLT.                                         | VNT       | 2,31             | 125241    | 8680779302318 |
| Public (Public Maturit                     |                    |      |                         |                                                      |           |                  |           |               |
| Prekes / Pasiaugos - Plat. vnt.            |                    | +    |                         |                                                      |           |                  |           |               |
| Prekės / Paslaugos - Min. kiekis           |                    | 10   |                         |                                                      |           |                  |           |               |
| Prekės / Paslaugos - Nuolaida              |                    | 11   |                         |                                                      |           |                  |           |               |
| Prekės / Paslaugos - Padalinys             |                    | 14 4 | > > Sheet1 / Sheet2 / S | iheet3 /                                             |           |                  |           |               |
| Produce ( Produces and include and include |                    | Che  | et 1/3                  | Default                                              |           | STD .            |           | Sum=0         |
| UAB "TT" Periodas: 2010 Sandelis: MP001    | Vartotojas: ADMIN  | ane  |                         | - Contract                                           |           | 1910             |           | Julie V       |

5 pav. Konfigūracinis langas

- 6. Užpildę reikiamus laukus spauskite *Išsaugoti*.
- 7. **Svarbu**: patikrinkite ar Jūsų išsaugotame dokumente atskyrimo simbolis yra toks, kokį nurodėte antraštėje (6 pav.).

|                    |                   | Duomenų importas iš el. laiškų     |       |
|--------------------|-------------------|------------------------------------|-------|
| Pavadinimas        | Prekių kortelės   |                                    |       |
| Failo koduotė      | CP1257            | (UTF-8 bus atpažinta automatiškai) |       |
| Failo tipas        | stulp. atskirti s | simboliu 🔻                         |       |
| Atskyrimo simbolis | Kabliataškis      |                                    |       |
| Naujas Reda        | guoti Kopiji      | uoti Trinti                        |       |
| Tipas              |                   | t                                  | Kodas |
| prekės             |                   |                                    | [S]   |

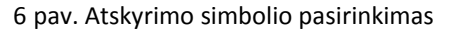

|                    | Duomenų importas iš el. laiškų            |                   | Išsaugoti Užda       | ryti                |       |  |  |  |  |
|--------------------|-------------------------------------------|-------------------|----------------------|---------------------|-------|--|--|--|--|
| Pavadinimas        | Prekių kortelės                           | Atpažinimo kodas  | [10FBCA7F66A:        | 17C65DA1FC4791D7461 | 2D]   |  |  |  |  |
| Failo koduotė      | CP1257 (UTF-8 bus atpažinta automatiškai) | El. paštas ataska | itoms xxxx@gmail.com | n                   |       |  |  |  |  |
| Failo tipas        | stulp. atskirti simboliu 🔻                |                   |                      |                     |       |  |  |  |  |
| Atskyrimo simbolis | Kabliataškis 🔻                            |                   |                      | 🕑 Ak                | tyvus |  |  |  |  |
| Naujas Reda        | Naujas Redaguoti Kopijuoti Trinti         |                   |                      |                     |       |  |  |  |  |
| Tipas              |                                           | ↓ Kodas Pa        | gal nutylėjimą       | Prioritetas         |       |  |  |  |  |
| prekés             |                                           | [5]  1            |                      | 1                   | *     |  |  |  |  |

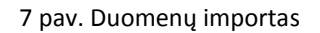

- 8. Išsiųskite laišką.
- 9. Jei viską atlikote teisingai, per 5-10 min. į nurodytą el. paštą gausite ataskaitą apie įkeltus / neįkeltus duomenis (8 pav.).

#### Duomenų importo ataskaita

Atpažinimo kodas: [10FBCA7F66A17C65DA1FC4791D74612D]

| Viso<br>Imp<br>Esa<br>Klaio | : 12<br>ortuota: 12<br>ntys: 0<br>dos: 0                       | -        |             |
|-----------------------------|----------------------------------------------------------------|----------|-------------|
|                             | Suformuota:                                                    | 2015-11- | 12 15:00:05 |
| Nr.                         | Aprašymas                                                      | Tipas    | Statusas    |
| 1                           | Kodas 'KODAS'; Pavadinimas 'Pavadinimas';                      | Prekės   | Importuota  |
| 2                           | Prekės kodas 'KODAS'; Kaina '0.0000';                          | Kainos   | Importuota  |
| 3                           | Kodas 'PCCP102K12SK1361 2'; Pavadinimas 'KRISTA COLOSIO KLT.'; | Prekės   | Importuota  |
| 4                           | Prekes kodas 'PCCP102K12SK1361 2'; Kaina '1.7300';             | Kainos   | Importuota  |
| 5                           | Kodas 'PCCP117K13SK5002 3'; Pavadinimas 'ELENA KLT.';          | Prekės   | Importuota  |
| 6                           | Prekes kodas 'PCCP117K13SK5002 3'; Kaina '1.7300';             | Kainos   | Importuota  |
| 7                           | Kodas 'PCCP120K14SK44 1'; Pavadinimas 'CLARIS KLT.';           | Prekės   | Importuota  |
| 8                           | Prekės kodas 'PCCP120K14SK44 1'; Kaina '2.4700';               | Kainos   | Importuota  |
| 9                           | Kodas 'PCCP129G13SK37 4'; Pavadinimas 'PRETTY STAR KLT.';      | Prekės   | Importuota  |
| 10                          | Prekes kodas 'PCCP129G13SK37 4'; Kaina '2.0200';               | Kainos   | Importuota  |
| 11                          | Kodas 'PCCP221K14SK1231 2'; Pavadinimas 'MIRELLA KLT.';        | Prekės   | Importuota  |
| 12                          | Prekes kodas 'PCCP221K14SK1231 2'; Kaina '2.3100';             | Kainos   | Importuota  |

#### 8 pav. Duomenų importo ataskaita

### 10. Sukelti duomenys (9 pav.):

| Naujas     | Redaguoti   | Trinti       | Kopijuoti | Ve   | eiksmai | Pr        | ekės / Paslaug     | 05              |
|------------|-------------|--------------|-----------|------|---------|-----------|--------------------|-----------------|
| Kodas      | Pavad       | inimas       | 1         | ipas | Grupė   | Mat. vnt. | Galiojanti pard. k | Sukūrimo data ↑ |
| PCCP102K12 | SK13 (KRIS  | TA COLOSIO I | KLT.  1   |      |         | VNT       | 1.7300             | 2015-11-12 15   |
| PCCP117K13 | SK50  ELENA | A KLT.       | 1         |      |         | VNT       | 1.7300             | 2015-11-12 15   |
| PCCP120K14 | SK44  CLARI | IS KLT.      | 1         |      | l -     | VNT       | 2.4700             | 2015-11-12 15   |
| PCCP129G13 | SK37  PRET1 | IY STAR KLT. | .  1      |      | l.      | VNT       | 2.0200             | 2015-11-12 15   |
| PCCP221K14 | SK12  MIREI | LLA KLT.     | 1         |      | l i     | VNT       | 2.3100             | 2015-11-12 15   |

9 pav. Sukelti duomenys